## Team House League – How to reschedule a match on SkyCourt

This document will explain how to use the "Reschedule or Cancel" feature of the Team House league to let your opponent and team captains know that you will not be able to play on the scheduled night. By using this feature you can give your opponent a heads up automatically so they can make other arrangements.

## Indicating you can't play

First, log into SkyCourt. When you log into SkyCourt you land on your home page. Located on your home page will be a tile for the Team House League you are playing in. It will look something like this but without the blue arrow:

| Tuesd                                                 | ay Fall Team House League                                    |  |  |  |  |  |
|-------------------------------------------------------|--------------------------------------------------------------|--|--|--|--|--|
| Septembe                                              | er 18, 2018 - December 18, 2018                              |  |  |  |  |  |
| Team:<br>Next Match:<br>Location:<br>Opponent:        | Team Grant<br>Tue @ 7:40 PM, Nov 6<br>Court 2<br>Chase Clark |  |  |  |  |  |
| View Schedule   View Standings   Reschedule or Cancel |                                                              |  |  |  |  |  |

The blue arrow in the above screen shot is pointing to the "Reschedule or Cancel" link. When you are unable to play at the scheduled time, please click this link, which will bring up the Reschedule page as seen below.

| BARRIE<br>ATHLETIG Player Rankings Leagu<br>Club | ues & Ladders Courts                                |                |                   |             |                 | Joe Blake 🗸               |  |  |
|--------------------------------------------------|-----------------------------------------------------|----------------|-------------------|-------------|-----------------|---------------------------|--|--|
| Cardin far Heilige                               |                                                     | Pla            | iyer availability |             |                 |                           |  |  |
| 1                                                | Discon relact the matching that you are not able to | alar           |                   |             |                 |                           |  |  |
|                                                  | Date                                                | Court          | Position          | Opponent    | Match           |                           |  |  |
|                                                  | <ul> <li>Tue Sep 18 @ 4:20 PM</li> </ul>            | C3             | 2                 | Chase Clark | Ryan vs Grant   |                           |  |  |
|                                                  | <ul> <li>Tue Sep 25 @ 4:20 PM</li> </ul>            | C4             | 2                 | Josh Tress  | Wash vs Grant   |                           |  |  |
|                                                  | <ul> <li>Tue Oct 2 @ 8:20 PM</li> </ul>             | C1             | 2                 | James Black | Grant vs Bond   |                           |  |  |
|                                                  | <ul> <li>Tue Oct 9 @ 6:20 PM</li> </ul>             | C4             | 2                 | Joe Zadra   | Clarke vs Grant |                           |  |  |
|                                                  | <ul> <li>Tue Oct 16 @ 7:00 PM</li> </ul>            | C2             | 2                 | Brian Cole  | Grant vs Langil |                           |  |  |
|                                                  | D Tue Oct 23 @ 7:00 PM                              | C3             | 2                 | Gene Latour | Raikes vs Grant |                           |  |  |
|                                                  | D Tue Oct 30 @ 5:40 PM                              | C3             | 2                 | Bruce Hogan | Grant vs Bowmn  |                           |  |  |
|                                                  | <ul> <li>Tue Nov 6 @ 7:40 PM</li> </ul>             | C2             | 2                 | Chase Clark | Grant vs Ryan   |                           |  |  |
|                                                  | <ul> <li>Tue Nov 13 @ 7:40 PM</li> </ul>            | C3             | 2                 | Josh Tress  | Grant vs Wash   |                           |  |  |
|                                                  | Tue Nov 20 @ 7:40 PM                                | C4             | 2                 | James Black | Bond vs Grant   |                           |  |  |
|                                                  | <ul> <li>Tue Nov 27 @ 5:00 PM</li> </ul>            | C3             | 2                 | Joe Zadra   | Grant vs Clarke |                           |  |  |
|                                                  | Tue Dec 4 @ 5:40 PM                                 | C1             | 2                 | Brian Cole  | Langil vs Grant |                           |  |  |
|                                                  | <ul> <li>Tue Dec 11 @ 5:40 PM</li> </ul>            | C2             | 2                 | Gene Latour | Grant vs Raikes |                           |  |  |
|                                                  | <ul> <li>Tue Dec 18 @ 4:20 PM</li> </ul>            | C2             | 2                 | Bruce Hogan | Bowmn vs Grant  |                           |  |  |
|                                                  |                                                     |                |                   |             |                 |                           |  |  |
|                                                  |                                                     |                |                   |             |                 |                           |  |  |
|                                                  | A C L L L L L L L L L L L L L L L L L L             |                |                   |             |                 |                           |  |  |
|                                                  |                                                     |                |                   |             |                 |                           |  |  |
|                                                  | *                                                   |                |                   |             |                 |                           |  |  |
|                                                  |                                                     |                |                   |             |                 |                           |  |  |
|                                                  |                                                     |                |                   |             |                 |                           |  |  |
|                                                  |                                                     |                |                   |             |                 |                           |  |  |
|                                                  |                                                     |                |                   |             |                 |                           |  |  |
|                                                  |                                                     |                |                   |             | Å               |                           |  |  |
|                                                  | Then press confirm to remove yourself from the se   | lected matches |                   | _3          |                 |                           |  |  |
| Cancel Confirm                                   |                                                     |                |                   |             |                 |                           |  |  |
| About SkyCourt Contact Us                        |                                                     |                |                   |             |                 | © 2018 - SkyCourt Fitness |  |  |

To use this screen takes three steps. The first step is to select the dates that you are not available. You can select multiple dates by clicking multiple check boxes (see the blue arrow labeled 1). You might select multiple check boxes if you are going on a business trip or vacation for multiple weeks.

Once you have the dates selected, then you can enter a message to your opponent. You do this by typing in your message into the text edit field pointed to by the blue arrow labeled 2. This message should indicate why you can't make it and will be inserted into the email that is sent to your opponent, team captain and league manager. Example messages might be:

- I am away on business for these dates. Sorry I can't play.
- Something came up last minute. Sorry I have to reschedule tonight's match.

Once you have happy with your message, you select the "Confirm" button to finish the process and send the emails. Once your email has been successfully sent, you will get a confirmation dialog from the system:

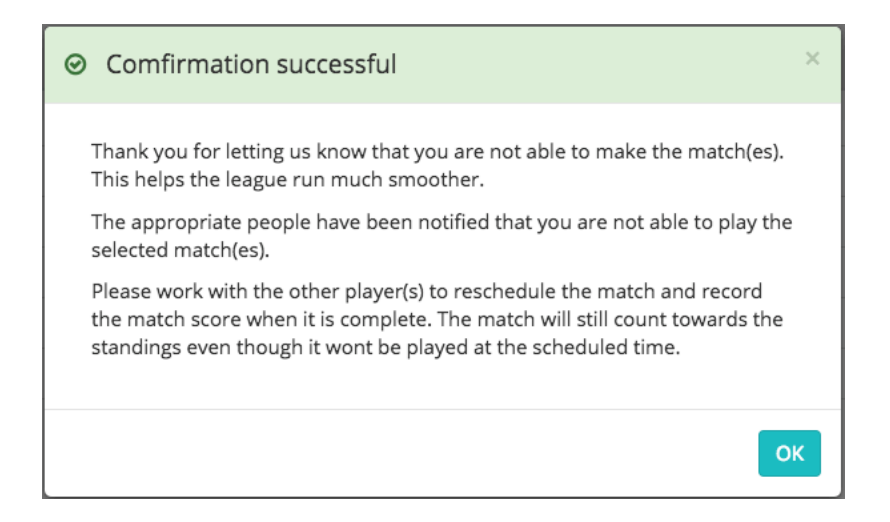

Team leagues have different options and this confirmation dialog will have different wording depending on the settings of the league. This league is setup to have the player reschedule the match.

## Receiving a reschedule email

If your opponent cancels or reschedules a match you were to play, you will receive an email like the following email:

| Tue Sep 18 @ 4:20 PM                  |  |  |  |  |  |
|---------------------------------------|--|--|--|--|--|
| Position 2 of Team Ryan vs Team Grant |  |  |  |  |  |
| Chase Clark<br>vs<br>Joe Blake        |  |  |  |  |  |

Joe Blake will not be able to play the following match for the league: Tuesday Fall Team House League

Based on the rules of the league, the match will need to be rescheduled. Please make arrangements to play the match at another time.

The league manager(s) have been informed of the rescheduling.

The following is a message from Joe Blake:

Sorry, but a family emergency came up. I wont be able to play tomorrow night. Can we play thursday at lunch instead?

The email will give you instructions on what to do. In this case the league has been setup to have the players reschedule their matches, so the email indicates that Chase and Joe should reschedule. The email provides the date and time of the match and who the match is against. Please make sure you carefully note the date of the match because players could be rescheduling matches weeks in advance. Don't just assume that the rescheduled match is the match you are supposed to play next.

When you receive the email, you can reply to the email using your email client. This reply will be sent back to your opponent. Using this email reply mechanism, you and your opponent can arrange a mutually agreeable time to play the match.